www.hongdian.com

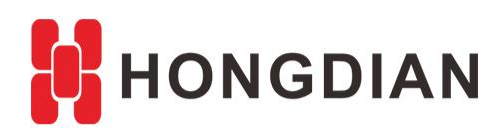

# Application Guide Wedora Cloud-Notification-Email

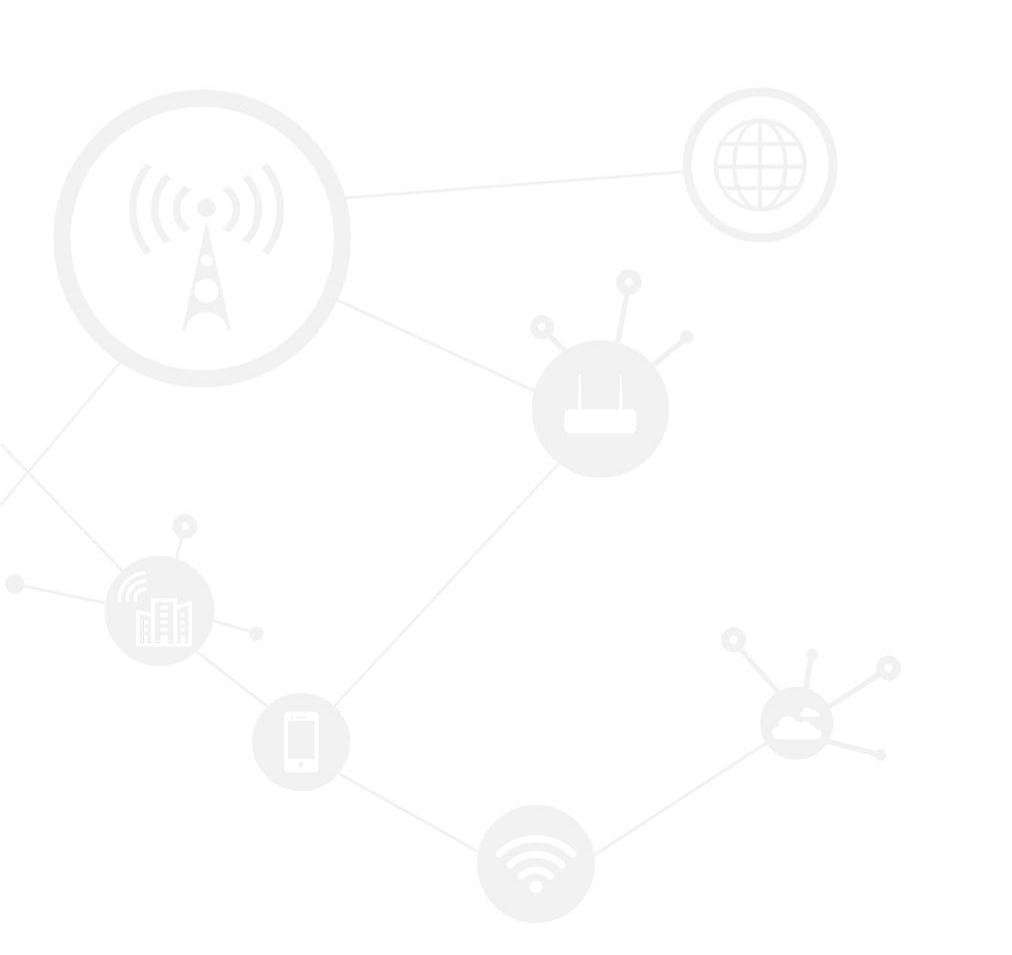

#### Contents

| Contents                | 2 |
|-------------------------|---|
| Revision History        | 2 |
| 1 Overview              | 3 |
| 2 Description           | 3 |
| 2.1 Configuration steps | 3 |
| 2.2 Remark              | 6 |

### **Revision History**

Updates between document versions are cumulative. Therefore, the latest document version contains all updates made to previous versions.

| Doc Version | Product            | Release Data | Details       |
|-------------|--------------------|--------------|---------------|
| V1.0        | M2M Cloud Platform | 2017.09.27   | First Release |

## **1** Overview

Wedora Cloud is the M2M Cloud Management Platform for Hongdian M2M products including routers, DTU, and etc.

This article is on the basis of the wedora user manual, and introduces how to configure the notification on Wedora platform, so that the user can receive the Emails for the platform periodic reports.

You are recommended to use the Firefox or chrome browser with the latest version to access the Wedora cloud web page.

## **2** Description

### 2.1 Configuration steps

**1.** Login the platform, enter the "Notifcation" page to add a configuration, which can be regarded as the two parts: the Email configuration and the notification rules.

| Me        | enu collapse   | Ē |       |                  |                                                  | -   |
|-----------|----------------|---|-------|------------------|--------------------------------------------------|-----|
| 合         | Personal panel |   | Confi | g name 🔻         | Add config Edit config Test config Turn on SSL C | Jpe |
|           | Monitor        |   |       | Notify configure |                                                  |     |
|           | Operation      |   |       | Config name:     |                                                  | ć   |
| <br>(=) 1 | Task           |   |       | Notify cycle:    | Day •                                            |     |
| ¢ :       | System         |   |       | Туре:            | Report •                                         |     |
| i         | Role manage    |   |       | Attachment list: |                                                  |     |
| ä         | 省 User manage  |   |       | Server address:  |                                                  | ġ   |
|           | Group manage   |   |       | Serverport:      |                                                  |     |
| é         | File resource  |   |       | Poster email:    | admin                                            |     |
|           | Notification   |   |       |                  |                                                  |     |
| ø         | 🖉 Log manage   |   |       | Post passwd:     |                                                  |     |
|           | LDAP manage    |   |       | Turn on SSL:     |                                                  |     |

2. Configure the notification rules according to your wishes. You can add the name, select the notify cycle, choose receivers and etc by yourself.

| ьı | - |     |   | - | - | - | £: | - |   |   | - |
|----|---|-----|---|---|---|---|----|---|---|---|---|
| IN | 0 | СІТ | v | C | o | п | ТІ | а | u | г | - |
|    | _ |     |   | - | _ |   |    | - | - |   | _ |

| oury con | ngure          |                                                                  |
|----------|----------------|------------------------------------------------------------------|
|          | Config name:   | Test_config                                                      |
|          | Notify cycle:  | Day                                                              |
|          | Type:          | Report •                                                         |
| At       | tachment list: | ▼ Today's online distribution ▼ Today's online rate distribution |
|          |                | Today's data distribution                                        |
| Se       | erver address: |                                                                  |
|          | Serverport:    |                                                                  |
|          | Poster email:  |                                                                  |
|          | Post passwd:   |                                                                  |
| _        | Turn on SSL:   |                                                                  |
| - F      | Receiver:      | 🗹 admin 🗹 163_config 🗹 ztmian@qq 📄 saknun 🕅 steven               |

**3.** Configure the Email smtp server. The platform needs an Email account as a sender, so please make sure the Email account is available, and the SMTP server's configuration is correct.

| Server address: | smtp.mail.yahoo.com  |  |
|-----------------|----------------------|--|
| Serverport:     | 465                  |  |
| Poster email:   | henryjk404@yahoo.com |  |
| Post passwd:    | •••••                |  |
| Turn on SSL:    |                      |  |

4. Click "Comfirm" to save it, and the up-right of the web page should show the tip as below.

х

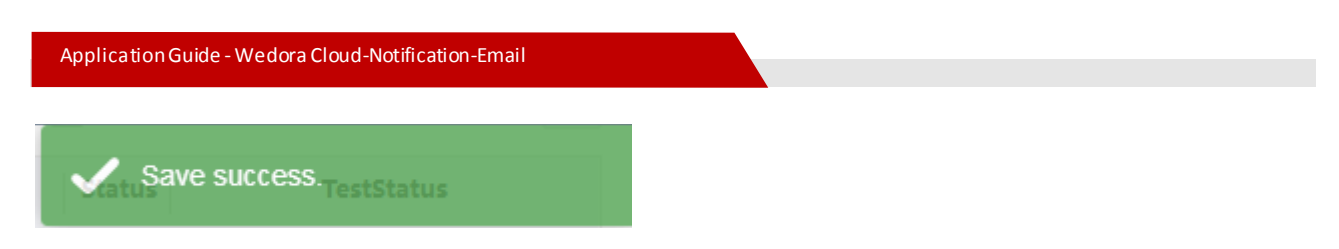

5. Test if the Email SMTP configuration is correct, as below select it and then input your Email address for test.

Config name 🔹 🛛 🗛 Add config Edit config Test config Turn on SSL Operate 🗸 🗸

| Config name Notify cycle Type Attachment list | Mail server                                    | Poster                                   | Receiver Sta  |
|-----------------------------------------------|------------------------------------------------|------------------------------------------|---------------|
| A<br>Test_config Day Report Today's online    | ddress : smtp.mail.yah<br>Port : 465<br>SSL:On | Address : henryjk404@y<br>Password:***** | henryjk404@ho |
| Test mail-server configuration                | n 1 ft                                         | 10<br>%                                  |               |
| Test recipient address:                       | ztm0910@163.com                                |                                          |               |
|                                               |                                                |                                          |               |
|                                               |                                                | Confirm Cancel                           |               |

#### ${\bf 6.}\ {\sf Later the "TestStatus"}\ {\sf should}\ {\sf turn to green}, {\sf which means the SMTP test is OK}$

| Config name   |                   | Q Ac           | dd config Edit config                           | Test config Turn on SSL                   | Operate -     | ~      |                                              |
|---------------|-------------------|----------------|-------------------------------------------------|-------------------------------------------|---------------|--------|----------------------------------------------|
| Config name   | Notify cycle Type | Attachment lis | t Mail server                                   | Poster                                    | Receiver      | Status | TestStatus                                   |
| ] Test_config | Day Report        | Today's online | Address : smtp.mail.yah<br>Port : 465<br>SSL:On | Address : henryjk404@y<br>Password:****** | henryjk404@ho | •      | TestResult:♥<br>TestTime:2017-09-28 14:15:13 |

And we can also receive the test email as below.

| 1 | App test email 🜟                                                         |
|---|--------------------------------------------------------------------------|
|   | henryjk404@yahoo.com                                                     |
|   | To ztm0910@163.com                                                       |
|   | From: henryjk404@yahoo.com <henryjk404@yahoo.com></henryjk404@yahoo.com> |
|   | To: ztm0910@163.com <ztm0910@163.com></ztm0910@163.com>                  |

7. Enable the selected notification rule by click "Enable Config" button.

| Config name                   | Q            | Add config      | Edit config                                | Test config               | Turn on SSL               | Operate -                    | ~                              |                                              |
|-------------------------------|--------------|-----------------|--------------------------------------------|---------------------------|---------------------------|------------------------------|--------------------------------|----------------------------------------------|
| Config name Notify cycle Type | Attachmen    | t list M        | 1ail server                                | P                         | oster                     | Turn off                     | SSL                            | TestStatus                                   |
|                               | Today's onli | Address<br>ne I | • contpinuality af<br>Port : 465<br>SSL:On | ···· Address : h<br>Passw | enryjk404@y<br>vord:***** | Disable<br>Disable<br>Delete | Config<br>able Config<br>OTTIG | TestResult:♥<br>TestTime:2017-09-28 14:15:13 |

The "Status" will turn to green which means the config is enabled. Note that the "Notify cycle" is daily, so the platform should start to send the Email report in the next day.

| Config name | Notify cycle | Туре   | Attachment list | Mail server                                     | Poster                                    | Receiver      | Status | TestStatus                                   |
|-------------|--------------|--------|-----------------|-------------------------------------------------|-------------------------------------------|---------------|--------|----------------------------------------------|
| Test_config | Day          | Report | Today's online  | Address : smtp.mail.yah<br>Port : 465<br>SSL:On | Address : henryjk404@y<br>Password:****** | henryjk404@ho | 0      | TestResult:♥<br>TestTime:2017-09-28 14:15:13 |

### 2.2 Remark

If you are confused about SMTP settings, this section shows how to check your Email configuration and SMTP setting with the example of Yahoo Email.

1. Check if your Email account supports SMTP. Login Yahoo mail website, click "Account info"->"Account security".

| CmIWcOLzQwR2      | ETn6Mk&box=Inbox&sr    | c={src}&.rand=1625 | 715889#         | ☆ 😔 :               |
|-------------------|------------------------|--------------------|-----------------|---------------------|
| Flickr Mobile     | e More ∽               |                    |                 |                     |
|                   | Search Mail            | Search web         | 🛖 Hor           | me 👤 Henry 🔅        |
|                   |                        |                    |                 | Themes              |
| ore 🗸             |                        | <b>★ ↓</b> ×       | _               | Settings            |
|                   |                        |                    | <b>C</b> -      | Get the app<br>Help |
| unt, we stroi     | ngly                   |                    | Δlihaha         | Keyboard shortcuts  |
| iour Yahoo        |                        |                    |                 | Privacy<br>Legal    |
|                   |                        |                    | Alibaba Cioud C | AccountInfo         |
| Find the list ite | em, make sure it is tu | rn on, as below.   |                 |                     |

Some non-Yahoo apps and devices use less secure sign-in technology, which could leave your account vulnerable. You can turn off access (which we recommend) or choose to use them despite the risks.

**2.** Add this Yahoo account to a Email client, such as Foxmail. Open "Account Settings" ->"Create New Account", and then input your Yahoo account and password.

| G Foxmail           |                              |                                          | ×                                                             |
|---------------------|------------------------------|------------------------------------------|---------------------------------------------------------------|
| 🔄 Check 🔻 🖉 Com     | pose 🔻 👍 Reply 👻 媥 Reply All | 🔹 📄 Forward 👻 🔀 Delete 🛛 » 🔍 Search mail | *                                                             |
| 🛅 Favorites         | Sort by Date 💙               |                                          | Compose >                                                     |
| 🔻 🔀 hongdian(henry) |                              |                                          | Check >                                                       |
| Inbox (1154)        | =                            |                                          | <ul> <li>Show Common Folder</li> <li>Show Side Bar</li> </ul> |
| Draft (1)           |                              |                                          | Layout >                                                      |
| 🔚 Sent              |                              |                                          | Font Size >                                                   |
| 🖶 Trash             |                              |                                          | Import >                                                      |
| ▼ 📴 其他文件夹           |                              |                                          | Tools >                                                       |
| 💽 99_sales (1289)   |                              |                                          | Account Settings                                              |
| 💽 1_质量 (130)        |                              |                                          | Settings                                                      |
| 💽 2_HR              |                              |                                          | Help >                                                        |
| 👋 Spam (62)         |                              |                                          | Check for Update                                              |
| v 163 163(ztm0910)  |                              |                                          | About Foxmail                                                 |
| Inbox (7)           |                              |                                          | Exit                                                          |

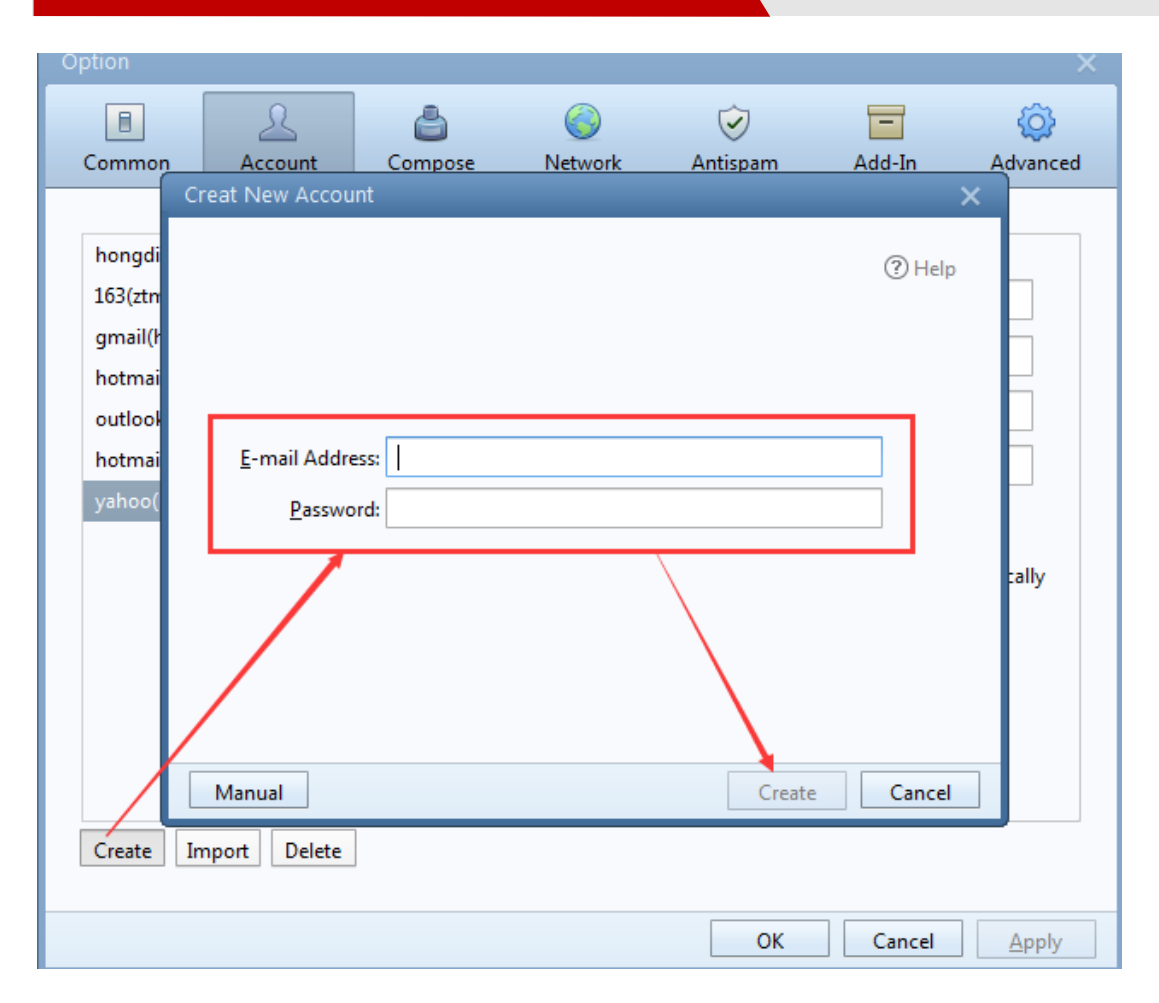

**3.** The Foxmail will check your account, if it return error, and shows the red arrow marks on the right. Please try to check the SSL box as below, and click "Create" to continue.

| Creat New Account                                                         | ×                              |
|---------------------------------------------------------------------------|--------------------------------|
|                                                                           |                                |
|                                                                           | () Help                        |
| Server Type: POP3                                                         | ✓ C                            |
| E-mail account: henryjk404@yahoo.com                                      |                                |
| Password: *******                                                         |                                |
| POP Server: pop.mail.yahoo.com 🗹 SL Port: 🧐                               | 995 😋                          |
| SMTP Server: smtp.mail.yahoo.com 🗹 SL Port: 🗸                             | 465 🕒                          |
| Use S <u>T</u> ARTTLS if server supports                                  |                                |
| Proxy                                                                     |                                |
| Server configuration parameter error <u>View</u>                          | / Details                      |
|                                                                           |                                |
| Return Create                                                             | Cancel                         |
| If it can be added successful as below, we can get the correct SMTP serve | er configuration from the Foxr |
| Creat New Account X                                                       | -                              |
|                                                                           |                                |
|                                                                           |                                |
|                                                                           |                                |
|                                                                           |                                |
| henryjk404@yahoo.com                                                      |                                |
| Successfully                                                              |                                |
|                                                                           |                                |
|                                                                           |                                |
|                                                                           |                                |
| Finish                                                                    |                                |

5. The SMTP setting is available as below, we can apply it to the platform notification.

|                                                     | Config               | g Server                    | Advanc   | e     |       |     |  |  |
|-----------------------------------------------------|----------------------|-----------------------------|----------|-------|-------|-----|--|--|
| Туре:                                               | POP3                 |                             |          |       |       |     |  |  |
| Account:                                            | henryjk404@yahoo.com |                             |          |       |       |     |  |  |
| Incoming:                                           | pop.mail.ya          |                             | SSL      | Port: | 995   |     |  |  |
| Outgoing:                                           | smtp.mail.yahoo.com  |                             |          | SSL   | Port: | 465 |  |  |
|                                                     | Use S <u>T</u> A     | RTTLS if server             | supports | 5     |       |     |  |  |
| Server Backup: Replicas mails in svr save forever v |                      |                             |          |       |       |     |  |  |
| Smtp authentication:                                |                      | Same with incoming server v |          |       |       |     |  |  |

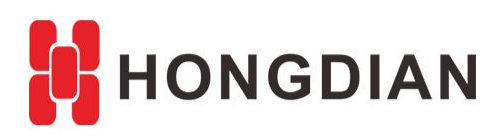

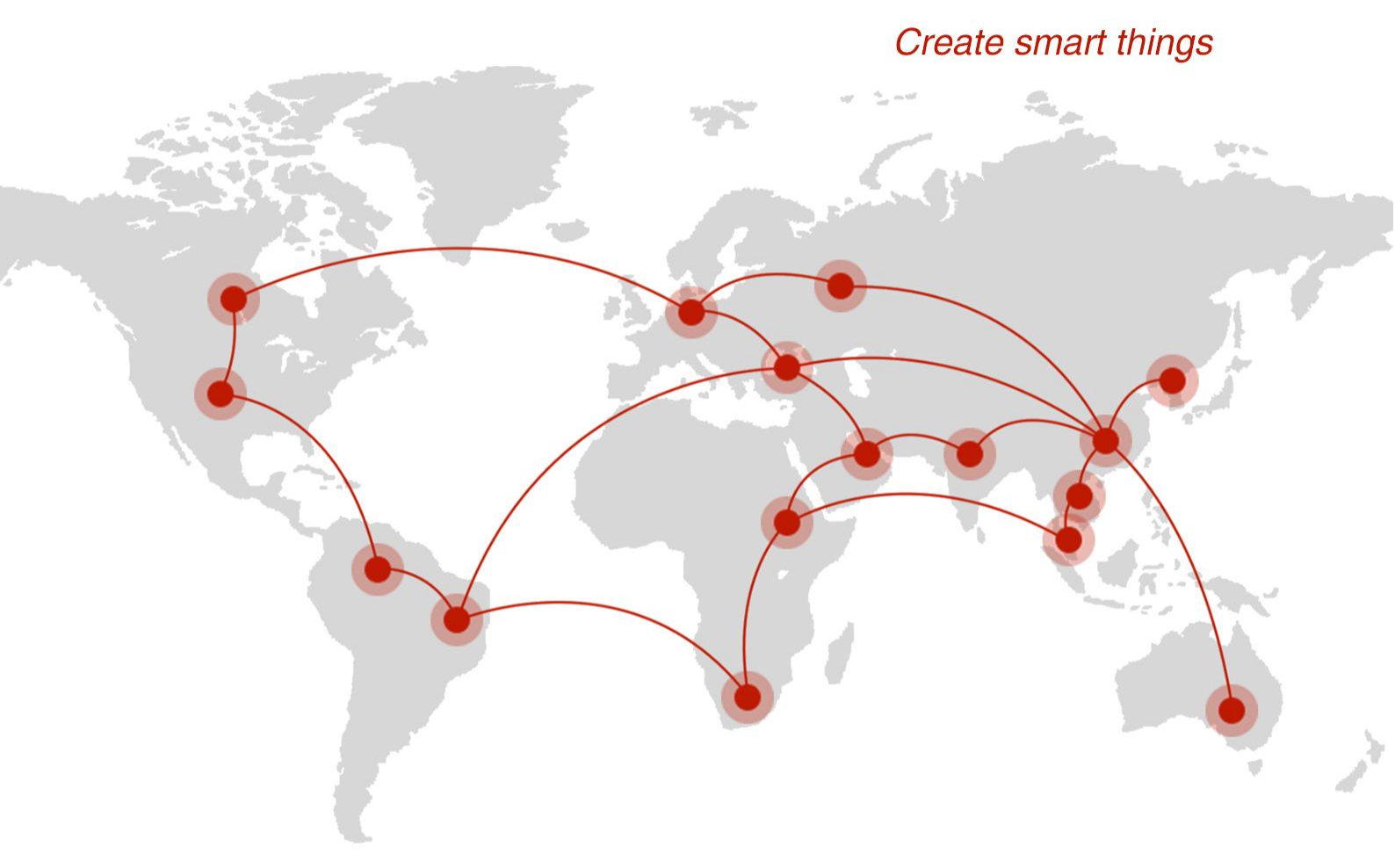

### Contact us

**Q** F14 - F16, Tower A, Building 14, No.12, Ganli 6th Road, Longgang District, Shenzhen 518112, China.

+86-755-88864288-5

+86-755-83404677

**f** hongdianchina

I www.hongdian.com

➡ sales@hongdian.com

➔ Hongdian\_China